# Installation Guide

Variable Refrigerant Flow (VRF) System Wired Remote Controller

Model Numbers: TVCTRLTWRWD02T

TVCTRLTWRWD02A

## A SAFETY WARNING

Only qualified personnel should install and service the equipment. The installation, starting up, and servicing of heating, ventilating, and air-conditioning equipment can be hazardous and requires specific knowledge and training. Improperly installed, adjusted or altered equipment by an unqualified person could result in death or serious injury. When working on the equipment, observe all precautions in the literature and on the tags, stickers, and labels that are attached to the equipment.

VRF-SVN59C-EN

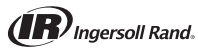

# Introduction

Read this manual thoroughly before operating or servicing this unit.

## Warnings, Cautions, and Notices

Safety advisories appear throughout this manual as required. Your personal safety and the proper operation of this machine depend upon the strict observance of these precautions.

The three types of advisories are defined as follows:

| A WARNING        | Indicates a potentially hazardous situation which, if not avoided, could result in death or serious injury.                                                                 |
|------------------|----------------------------------------------------------------------------------------------------|
| <b>A</b> CAUTION | Indicates a potentially hazardous situation which, if not avoided, could result<br>in minor or moderate injury. It could also be used to alert against unsafe<br>practices. |
| NOTICE           | Indicates a situation that could result in equipment or property-damage only accidents.                                                                                     |

#### Important Environmental Concerns

Scientific research has shown that certain man-made chemicals can affect the earth's naturally occurring stratospheric ozone layer when released to the atmosphere. In particular, several of the identified chemicals that may affect the ozone layer are refrigerants that contain Chlorine, Fluorine and Carbon (CFCs) and those containing Hydrogen, Chlorine, Fluorine and Carbon (HCFCs). Not all refrigerants containing these compounds have the same potential impact to the environment. Trane advocates the responsible handling of all refrigerants-including industry replacements for CFCs such as HCFCs and HFCs.

#### Important Responsible Refrigerant Practices

Trane believes that responsible refrigerant practices are important to the environment, our customers, and the air conditioning industry. All technicians who handle refrigerants must be certified. The Federal Clean Air Act (Section 608) sets forth the requirements for handling, reclaiming, recovering and recycling of certain refrigerants and the equipment that is used in these service procedures. In addition, some states or municipalities may have additional requirements that must also be adhered to for responsible management of refrigerants. Know the applicable laws and follow them.

### A WARNING

#### **Proper Field Wiring and Grounding Required!**

Failure to follow code could result in death or serious injury. All field wiring MUST be performed by qualified personnel. Improperly installed and grounded field wiring poses FIRE and ELECTROCUTION hazards. To avoid these hazards, you MUST follow requirements for field wiring installation and grounding as described in NEC and your local/state electrical codes.

## A WARNING

#### **Personal Protective Equipment (PPE) Required!**

Failure to wear proper PPE for the job being undertaken could result in death or serious injury. Technicians, in order to protect themselves from potential electrical, mechanical, and chemical hazards, MUST follow precautions in this manual and on the tags, stickers, and labels, as well as the instructions below:

- Before installing/servicing this unit, technicians MUST put on all PPE recommended for the work being undertaken. ALWAYS refer to appropriate MSDS sheets and OSHA guidelines for proper PPE.
   When working with or around hazardous chemicals, ALWAYS refer to the appropriate
- When working with or around hazardous chemicals, ALWAYS refer to the appropriate MSDS sheets and OSHA guidelines for information on allowable personal exposure levels, proper respiratory protection, and handling recommendations.
- If there is a risk of arc or flash, technicians MUST put on all PPE in accordance with NFPA 70E or other country-specific requirements for arc flash protection, PRIOR to servicing the unit.

## Copyright

This document and the information in it are the property of Trane and may not be used or reproduced in whole or in part, without the written permission of Trane. Trane reserves the right to revise this publication at any time and to make changes to its content without obligation to notify any person of such revision or change.

## Trademarks

All trademarks referenced in this document are the trademarks of their respective owners.

## **Revision History**

Revision C: Updated installation option codes; updated error code information; made minor graphics revisions.

# **Table of Contents**

| Pre-installation                                                     | 4 |
|----------------------------------------------------------------------|---|
| Mounting the Unit                                                    | 5 |
| Wiring                                                               | 6 |
| Connecting Communication Wiring                                      | 6 |
| Reassembling the Device                                              | 7 |
| Wiring for Individual Control                                        | 7 |
| Wiring for Group Control                                             | 8 |
| Using Two Wired Remote Controllers for Individual or Group Control . | 9 |
| Indoor Unit Tracking1                                                | 0 |
| Configuration                                                        | 1 |
| Errors Codes                                                         | 5 |
| Indoor/Outdoor Unit Error1                                           | 5 |
| Wired Remote Controller Error 1                                      | 5 |

# **Pre-installation**

#### Table 1. Components

| Wired<br>remote<br>controller | Cable<br>ties<br>(2) | Cable<br>clamps<br>(3) | M4X16<br>screws<br>(5) | User<br>manual<br>(1) | Installation<br>manual (1) | U terminals<br>(6) |
|-------------------------------|----------------------|------------------------|------------------------|-----------------------|----------------------------|--------------------|
|                               | đ                    | Ø                      | Commo                  | $\Box$                | $\Box$                     | Z                  |

#### Figure 1. Dimensions

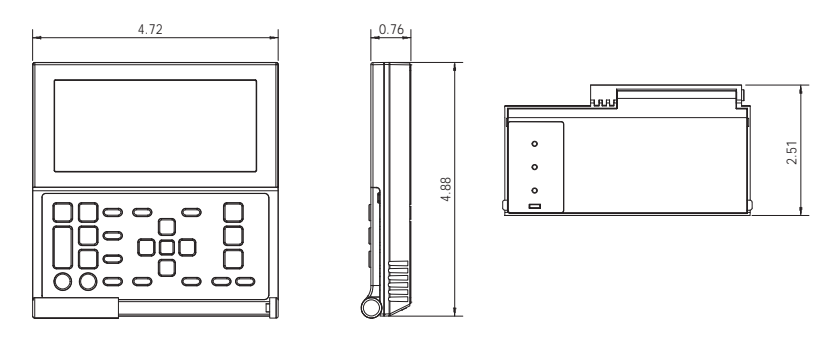

#### Figure 2. Clearances

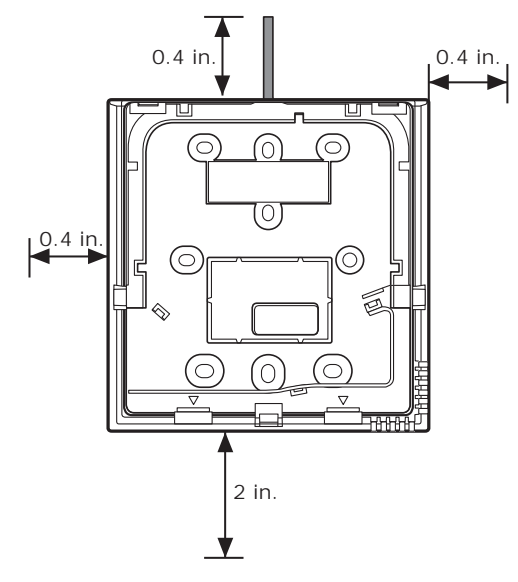

# **Mounting the Unit**

1. Insert a flat head screwdriver into the square groove at the center top of the wired remote controller. Pull up the front cover to separate it from the back cover.

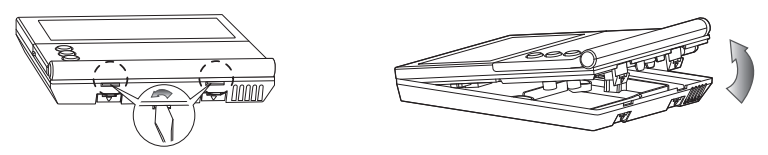

2. Arrange the power cable and the communication cable so that they fit in the housing along the edges of the back cover.

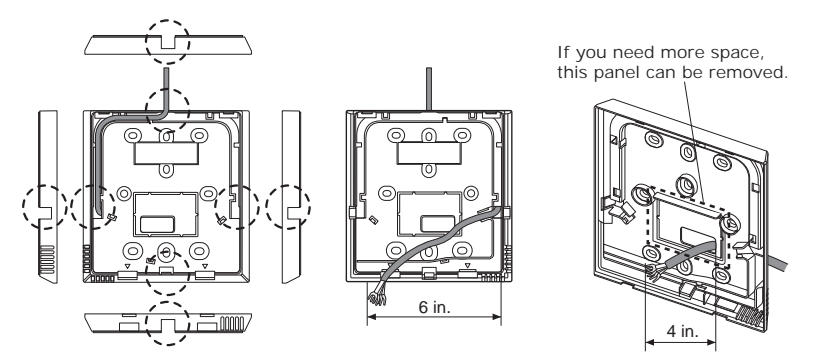

Example with concealed cable

Example with unconcealed cable

3. Firmly secure the back cover of the remote controller to the wall using the three provided screws.

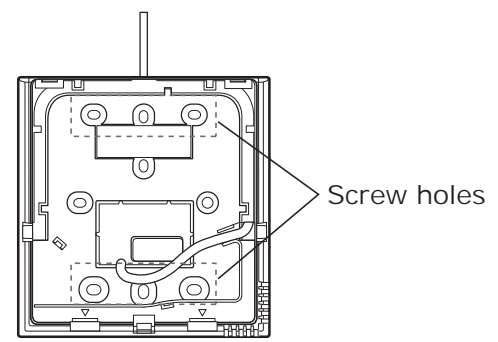

# Wiring

Observe the following requirements and precautions when making electrical connections.

## A WARNING

#### Hazardous Voltage!

Disconnect all electric power, including remote disconnects before servicing. Follow proper lockout/tagout procedures to ensure the power can not be inadvertently energized. Failure to disconnect power before servicing could result in death or serious injury.

- Make all electrical connections in accordance with electrical codes and ordinances.
- If you install the wired remote controller with thermostat wire, remove 12 in. of the cable sheath and install only two of the conductors. The recommended wire size is AWG 18.
- Use either the provided U-terminals or U-terminals that match the specifications of those provided.
- Use an appropriate screwdriver for tightening the terminal screws. A screwdriver with a small head will strip the head and make proper tightening impossible.
- Over-tightening the terminal screws may break them.
- Tightening torque for M4 screws: 0.86–1.06 lbf·ft.

## **Connecting Communication Wiring**

Connect communication wiring to the wired remote controller at terminals F3,F4 and to the indoor unit at terminals F3,F4.

**Best Practice:** Maintain consistent polarity with wiring connections (F3 to F3, F4 to F4) to minimize troubleshooting time.

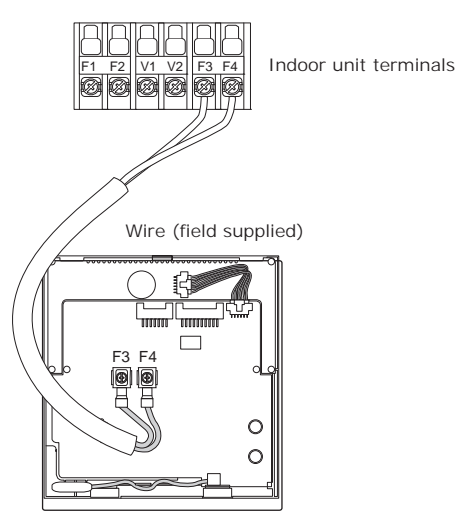

Wired remote control

## **Reassembling the Device**

Reassemble the wired remote controller by aligning the front cover with the top of the back cover and then tilting it downward, as show in the figure to the left. After replacing the cover, confirm that no wires are stuck in the gap between the front and back covers.

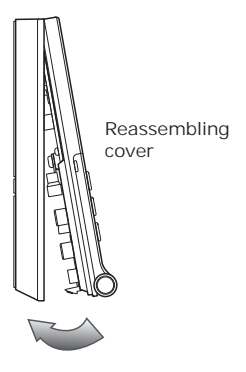

## Wiring for Individual Control

Individual control refers to the use of one wired remote controller for controlling one indoor unit, as shown in Figure 3.

Figure 3. Individual control example

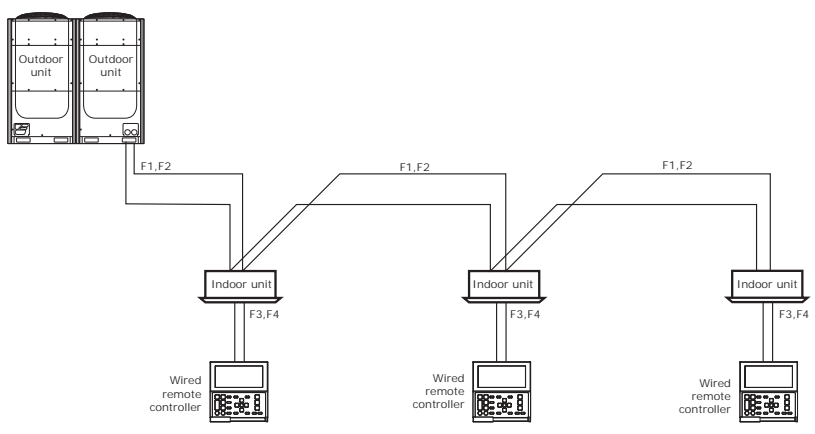

## Wiring for Group Control

Group control refers to the use of one wired remote controller to control multiple indoor units.

- A maximum of 16 indoor units can be controlled as a group.
- All indoor units in the group must be connected to a wired remote controller. Examples of two different scenarios are shown in Figure 4 and Figure 5.

Figure 4. Group control with multiple indoor units connected to one outdoor unit

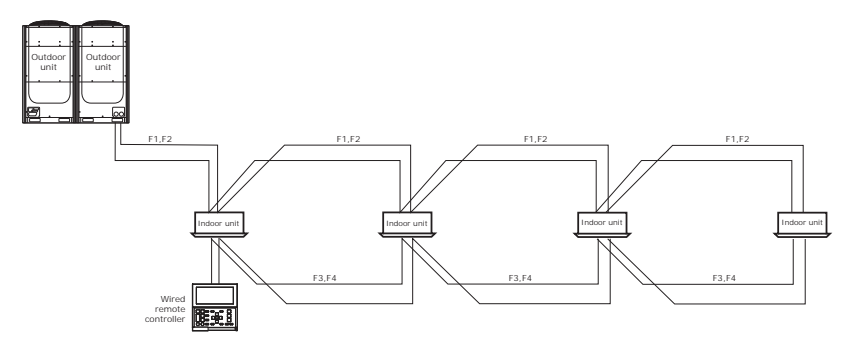

# Figure 5. Group control with multiple indoor units connected to different outdoor units

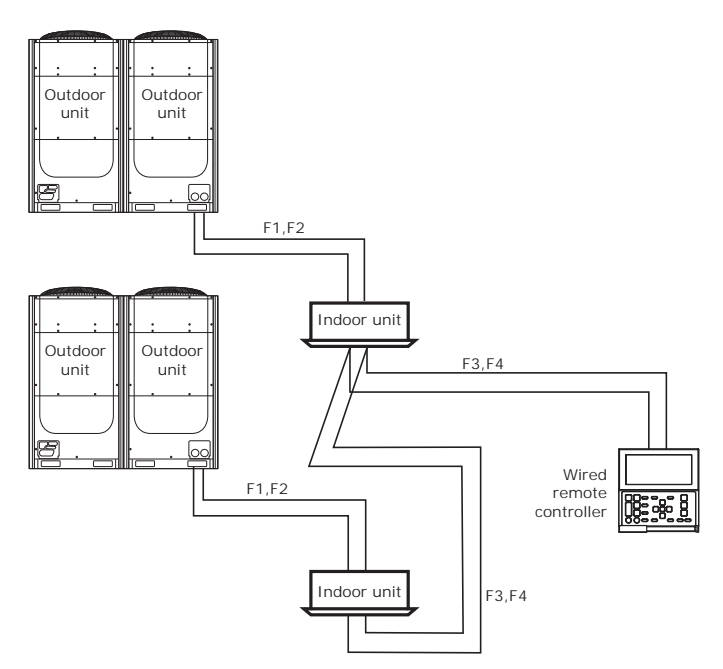

## Using Two Wired Remote Controllers for Individual or Group Control

Two wired remote controllers can control one indoor unit or a group of indoor units.

In this application, one wired remote controller must be configured as a master and one wired remote controller must be configured as a slave. (Refer to the Configuration section in the indoor unit manual.)

#### Figure 6. Two wired remote controllers used for individual or group control

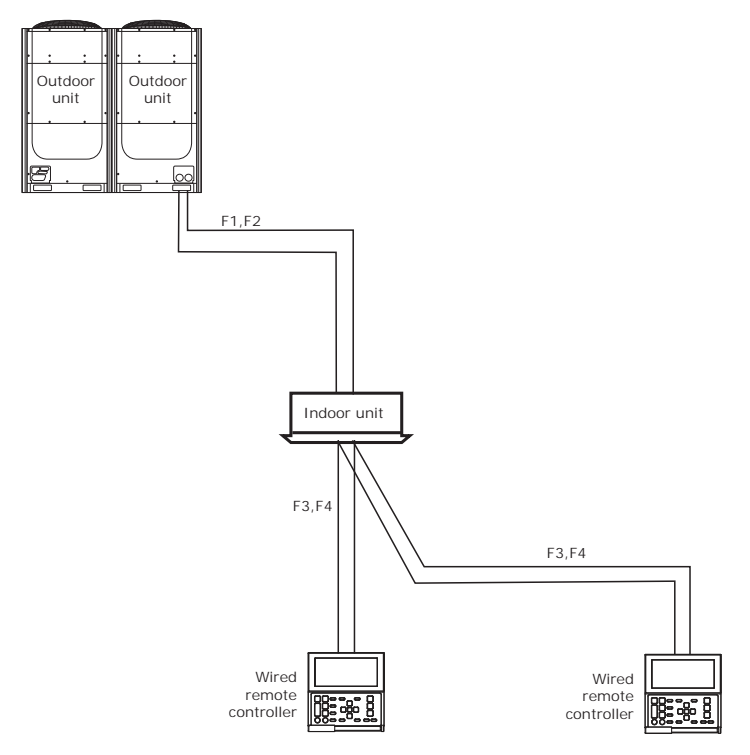

# **Indoor Unit Tracking**

The VRF system uses the term "tracking" for the process of indoor unit discovery and addressing. During tracking, the wired remote controller display flashes to indicate that tracking is in progress. As units are discovered, the display shows the quantity on the left side (see Figure 7).

**Note:** If a system has master and slave wired remote controllers, only the master displays the total quantity of discovered units.

- When power is applied to a newly installed wired remote controller, the device automatically begins tracking.
- To repeat tracking at any time, press the Delete and ESC buttons simultaneously for at least 5 seconds.
- If the number of connected indoor units is increased or decreased after installation, repeat the tracking process.

Figure 7. Indoor unit tracking in progress

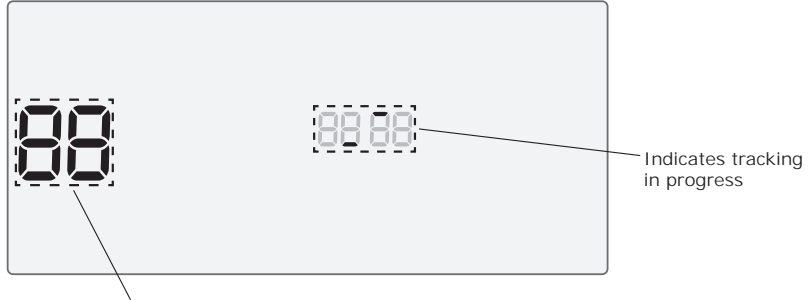

Total numer of units discovered

# Configuration

To configure or verify installation option settings on a wired remote controller, use the following procedure. Refer to Table 2 for installation option descriptions and corresponding menu codes.

- If the unit does not support the function, NONE will be displayed.
- In configuration mode, temperature values appear in Celsius.
- Press the **Delete** and **Set** buttons simultaneously for > 3 seconds. The main menu will flash "1".

#### Figure 8. Wired remote controller LCD display

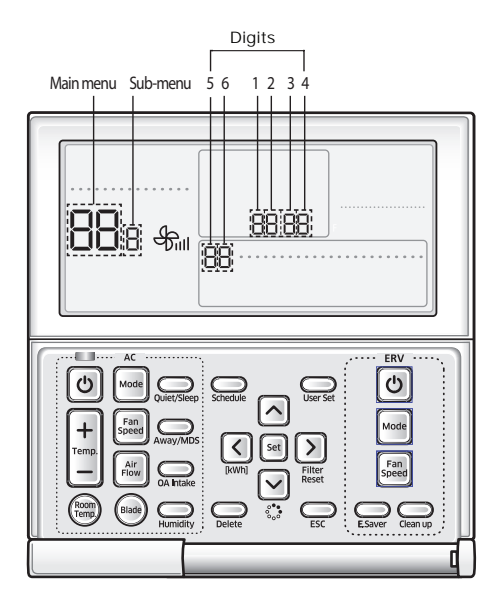

- 2. Using the up/down arrow buttons, select the appropriate main menu code by referring to Table 2. Press the right arrow button to display the sub-menu.
- 3. Using the up/down arrow buttons, select the appropriate sub-menu code by referring to Table 2. Press the right arrow button to display the current setting, which represents an installation option.
- 4. To change the digit 1 option setting, use the up/down arrow buttons. Press the right arrow button to move to digit 2. To change the digit 2 option setting, use the up/down arrow buttons. Repeat this procedure for digits 3–6.
- 5. To save settings and exit to the sub-menu, press the **Set** button.

**Note:** To exit to normal mode without saving settings, press the **ESC** button.

| Main<br>menu<br>code | Sub-<br>menu<br>code | Option descripti                                                                 | on                                              | Digit | Factory<br>default<br>settings | Set digit to                                                                              |
|----------------------|----------------------|----------------------------------------------------------------------------------|-------------------------------------------------|-------|--------------------------------|-------------------------------------------------------------------------------------------|
| 1                    |                      |                                                                                  | Cooling/<br>Heating<br>selection                | 1     | 0                              | 0: Cooling/Heating<br>1: Cooling only                                                     |
|                      | 1                    | Wired remote<br>controller option                                                | Use of wireless<br>remote control               | 2     | 1                              | 0: Not used, 1: Use                                                                       |
|                      | I                    | settings<br>(1)                                                                  | Master/slave<br>wired remote<br>controller      | 3     | 0                              | 0: Master, 1: Slave                                                                       |
|                      |                      |                                                                                  | Temperature<br>unit                             | 4     | 0                              | 0: Celsius (°C),<br>1: Fahrenheit (°F)                                                    |
|                      |                      |                                                                                  | Temperature<br>sensor<br>selection              | 1     | 0                              | 0: Indoor unit<br>1: Wired remote controller                                              |
|                      |                      | Wired remote                                                                     | Use of average temperature                      | 2     | 0                              | 0: Not used, 1: Use                                                                       |
| 2                    | 2                    | settings<br>(2)                                                                  | Use of Auto<br>mode                             | 3     | 1                              | 0: Not used, 1: Use                                                                       |
|                      |                      |                                                                                  | Temperature<br>display                          | 4     | 0                              | 0: Set temperature<br>1: Room temperature                                                 |
|                      |                      |                                                                                  | N/A                                             | 5     | 0                              | Factory set to 0.                                                                         |
|                      |                      |                                                                                  | Blade 1                                         | 1     | 0                              | 0: Unlock, 1: Lock                                                                        |
|                      | 2                    | Blade                                                                            | Blade 2                                         | 2     | 0                              | 0: Unlock, 1: Lock                                                                        |
|                      | 3                    | setting/checking                                                                 | Blade 3                                         | 3     | 0                              | 0: Unlock, 1: Lock                                                                        |
|                      |                      |                                                                                  | Blade 4                                         | 4     | 0                              | 0: Unlock, 1: Lock                                                                        |
|                      | 4                    |                                                                                  | N/A                                             |       | 0                              | Factory set to 0.                                                                         |
|                      |                      | Room                                                                             | Temperature<br>control reference                | 1,2,3 | 0                              | -9–40°C (16–104°F)                                                                        |
|                      | 5                    | temperature<br>compensation                                                      | Temperature<br>compensation<br>value            | 4,5,6 | 0                              | -9.9–9.9°C<br>Note: Increments of 0.1°C.                                                  |
|                      | 6                    | Number of                                                                        | Number of<br>indoor units                       | 1,2   | _                              | 0 – 16                                                                                    |
|                      |                      | connected units                                                                  | Not used                                        | 3,4   | —                              | _                                                                                         |
|                      | 7                    | Desired temperatu<br>decrement (°C)                                              | re increment/                                   | 1     | 0                              | 0: 1°C, 1: 0.5°C, 2: 0.1°C                                                                |
|                      | 8                    |                                                                                  | N/A                                             |       | 0                              | Factory set to 0.                                                                         |
|                      | 0                    | Factory defaults se<br><b>Note:</b> This setting of<br>occurs when<br>activated. | ettings<br>determines what<br>a system reset is | 1     | 0                              | 0: Reset has no effect on<br>settings<br>1: Reset changes settings to<br>factory defaults |
| 2                    | 1                    | Software code                                                                    |                                                 | 1–6   | _                              | Software code                                                                             |
| 2                    | 2                    | Software version                                                                 |                                                 | 1–6   | _                              | Software version                                                                          |

 Table 2.
 Installation option settings/values

| Main<br>menu<br>code | Sub-<br>menu<br>code | Option descripti                                         | on                                     | Digit        | Factory<br>default<br>settings | Set digit to                                                                       |  |  |  |
|----------------------|----------------------|----------------------------------------------------------|----------------------------------------|--------------|--------------------------------|------------------------------------------------------------------------------------|--|--|--|
|                      | 1                    | Indoor unit room t                                       | emperature                             | 1,2,3        | —                              | Room temperature (°C)                                                              |  |  |  |
| 3                    | 2                    | Indoor unit EVAP I                                       | N temperature                          | 1,2,3        | —                              | EVAP IN temperature (°C)                                                           |  |  |  |
|                      | 3                    | Indoor unit EVAP C                                       | OUT temperature                        | 1,2,3        | _                              | EVAP OUT temperature (°C)                                                          |  |  |  |
|                      | 4                    | Indoor unit EEV st                                       | ер                                     | 1,2,3        | —                              | EEV step                                                                           |  |  |  |
|                      |                      |                                                          | Use of central<br>control              | 1            | —                              | 0: Not used<br>1: Use                                                              |  |  |  |
|                      | 5                    | Indoor unit option                                       | Use of drain<br>pump                   | 2            | -                              | 0: Not used<br>1: Use                                                              |  |  |  |
|                      | 5                    | checking (1)                                             | Use of electric<br>heater              | 3            | -                              | 0: Not used<br>1: Use                                                              |  |  |  |
|                      |                      |                                                          | Use of hot<br>water coil               | 4            | _                              | 0: Not used<br>1: Use                                                              |  |  |  |
| 6                    |                      | Use of external<br>control                               | 1                                      | _            | 0: Not used<br>1: Use          |                                                                                    |  |  |  |
|                      |                      |                                                          | Use of RPM<br>compensation             | 2            | _                              | 0: Not used<br>1: Use                                                              |  |  |  |
|                      | 6                    | Indoor unit<br>option checking                           | Filter time                            | 3            | _                              | 0: 2000 hours<br>1: 1000 hours                                                     |  |  |  |
|                      |                      | (2)                                                      | Heating<br>temperature<br>compensation | 4            | _                              | 0–2°C<br>1–5°C                                                                     |  |  |  |
|                      |                      |                                                          | EEV stop step in<br>heating            | 5            | —                              | 0: 0/80 steps<br>1: 80 steps                                                       |  |  |  |
| 4                    |                      | Indoor unit main a                                       | ddress checking                        | 1,2          | _                              | Main address<br>(00–3F, hexadecimal)                                               |  |  |  |
|                      | 1                    | Indoor unit main a<br>Setting this option<br>unit reset. | ddress setting<br>requires outdoor     | 3,4          | -                              | Main address<br>(00–3F, hexadecimal)                                               |  |  |  |
|                      |                      | Indoor unit RMC a                                        | ddress setting                         | 5,6          | —                              | RMC address<br>(00–FE, hexadecimal)                                                |  |  |  |
|                      | 2                    | Indoor unit option                                       | setting/checking                       |              | _                              | Indoor unit option setting                                                         |  |  |  |
|                      | 3                    | Indoor unit option checking                              | (1) setting/                           | 1–24<br>(See | —                              | Refer to the "Configuration" section in the indoor unit                            |  |  |  |
|                      | 4                    | Indoor unit option checking                              | (2) setting/                           | note.)       | _                              | installation manual for a complete list of installation option settings and codes. |  |  |  |
|                      | 7                    | MCU/Port address                                         | setting                                | 1,2,4        | _                              | MCU address (00 to 15)<br>Port address (A to F)                                    |  |  |  |

Table 2. Installation option settings/values (continued)

#### Configuration

| Main<br>menu<br>code | Sub-<br>menu<br>code | Option descripti                                  | on                                      | Digit      | Factory<br>default<br>settings | Set digit to                                          |  |  |
|----------------------|----------------------|---------------------------------------------------|-----------------------------------------|------------|--------------------------------|-------------------------------------------------------|--|--|
| -                    | 1                    | Not                                               | available.                              |            |                                | Factory set to 0.                                     |  |  |
| 5                    |                      | Use of<br>discharge air<br>temperature<br>control |                                         | 1          | _                              | 0: Not used<br>1: Use                                 |  |  |
|                      | 2                    | AHU discharge air<br>temperature<br>setting       | Cooling<br>discharge air<br>temperature | 3,4        | _                              | 8–18°C (46–64°F)<br><i>Note:</i> Increments of 1°C.   |  |  |
|                      |                      |                                                   | Heating<br>discharge air<br>temperature | 5,6        | _                              | 30–43°C (86–109°F)<br><i>Note:</i> Increments of 1°C. |  |  |
|                      |                      | Fresh duct<br>discharge air                       | Cooling<br>discharge air<br>temperature | 1,2        | _                              | 15–25°C (59–77°F)<br><i>Note:</i> Increments of 1°C.  |  |  |
| _                    | 3                    | temperature<br>checking                           | Heating<br>discharge air<br>temperature | 3,4        | _                              | 18–30°C (64–86°F)<br><i>Note:</i> Increments of 1°C.  |  |  |
| 6                    |                      | N/                                                | Α                                       |            | 0                              | Factory set to 0.                                     |  |  |
| 7                    | 1                    | View master settin<br>(F3,F4 line indoor          | g/checking<br>unit master)              | 123<br>456 | -                              | Address                                               |  |  |
|                      | 2                    |                                                   | N/A                                     |            | 0                              | Factory set to 0.                                     |  |  |
|                      | 3                    | Mode master                                       | Checking                                | 123<br>456 |                                | Address                                               |  |  |
|                      | 4                    | (F1,F2 line indoor<br>unit master)                | Setting                                 | 1          | _                              | 0: Not used<br>1: Use<br>2: Release                   |  |  |
| -                    | 1                    |                                                   | Factory setting                         | 1          | 0                              |                                                       |  |  |
| U                    | 2                    | Reset                                             | Power master<br>reset                   | 1          | 0                              | 0: Not used<br>1: Reset                               |  |  |
|                      | 3                    |                                                   | Addressing<br>reset                     | 1          | 0                              |                                                       |  |  |

#### Table 2. Installation option settings/values (continued)

**Note:** There are 24 available digits. The wired remote controller can display only 6 digits at a time. The digits are displayed in 4 groups. Installation option setting codes are displayed with the first digit of the group a constant value – either 0, 1, 2, or 3 – as shown in the table below. This value indicates the group that the digits currently being displayed belong to.

| Digit 1  | Digit 2  | Digit 3  | Digit 4  | Digit 5  | Digit 6  |
|----------|----------|----------|----------|----------|----------|
| 0        | *        | *        | *        | *        | *        |
| Digit 7  | Digit 8  | Digit 9  | Digit 10 | Digit 11 | Digit 12 |
| 1        | *        | *        | *        | *        | *        |
| Digit 13 | Digit 14 | Digit 15 | Digit 16 | Digit 17 | Digit 18 |
| 2        | *        | *        | *        | *        | *        |
| Digit 19 | Digit 20 | Digit 21 | Digit 22 | Digit 23 | Digit 24 |
| 3        | *        | *        | *        | *        | *        |

## **Errors Codes**

If an error code is generated, the error code appears on the display of the controller.

**Note:** For an explanation of error codes, refer to the Technician Utilities Tool (TUT) or the VRF service manual (VRF-SVM046\*).

## Indoor/Outdoor Unit Error

The address of the indoor or outdoor unit with the error alternates with the error code on the display. In the example in Figure 9, indoor unit #10, which is connected to outdoor unit #00, has generated error code E101.

#### Figure 9. Error code example

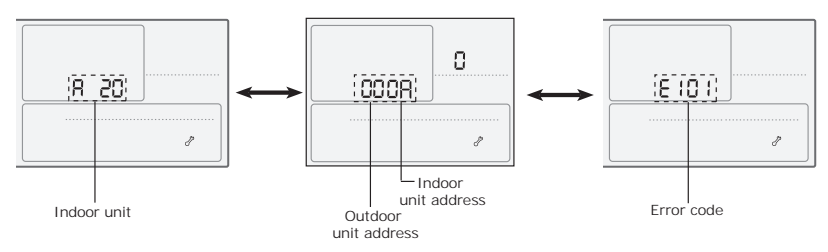

#### Note: Addressing uses hexadecimal numbering:

| Number                                  | 00 | 01 | 02 | 03 | 04 | 05 | 06 | 07 | 08 | 09 | 10 | 11 | 12 | 13 | 14 | 15 |
|-----------------------------------------|----|----|----|----|----|----|----|----|----|----|----|----|----|----|----|----|
| Corresponding<br>hexadecimal<br>address | 0  | 1  | 2  | 3  | 4  | 5  | 6  | 7  | 8  | 9  | A  | В  | С  | D  | E  | F  |

## Wired Remote Controller Error

If the wired remote controller has an error, only the error code is displayed, as shown in Figure 10.

#### Figure 10. Example: Error at wired remote controller

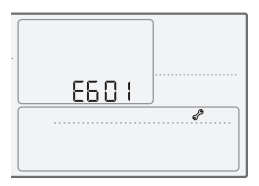

Ingersoll Rand (NYSE:IR) advances the quality of life by creating comfortable, sustainable and efficient environments. Our people and our family of brands—including Club Car<sup>®</sup>, Ingersoll Rand<sup>®</sup>, Thermo King<sup>®</sup> and Trane<sup>®</sup>—work together to enhance the quality and comfort of air in homes and buildings; transport and protect food and perishables; and increase industrial productivity and efficiency. We are a global business committed to a world of sustainable progress and enduring results. For more information, visit www.ingersollrand.com.

Ingersoll Rand has a policy of continuous product and product data improvement and reserves the right to change design and specifications without notice.

© 2017 Ingersoll Rand All rights reserved VRF-SVN59C-EN 01 Mar 2017 Supersedes VRF-SVN59B-EN (01 Aug 2014)

We are committed to using environmentally conscious print practices that reduce waste.

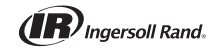